| <b>N</b>        |                                                                                                    |              |                         |              | -      | - 0    | × |
|-----------------|----------------------------------------------------------------------------------------------------|--------------|-------------------------|--------------|--------|--------|---|
| -               | 🔘 🔍 – 🚹 🕨 WindowsKms                                                                                                    |              | <b>▼</b> 4 <sub>7</sub> | 援霉 WindowsKm | IS .   |        | 2 |
| 5               | 組合管理 ▼ 解壓縮所有檔調                                                                                                    | ŝ            |                         |              | 8:: -  |        | 9 |
| 資源回收會           | ☆ 我的最爱 名                                                                                                    | 痛 ^          | 類型                      | 壓縮大小         | ŝ      | 受密碼保護  | × |
| Windowsk        | <ul> <li>下載</li> <li>●</li> <li>●<th>5 WindowsKms</th><th>Windows 批穴備套</th><th></th><th>1 KB 1</th><th>K</th><th></th></li></ul> | 5 WindowsKms | Windows 批穴備套            |              | 1 KB 1 | K      |   |
| Windowskin<br>o | <ul> <li>● 文件</li> <li>● 言瑛</li> <li>■ 視訊</li> <li>■ 图片</li> </ul>                                                                                                    |              |                         |              |        |        |   |
|                 | 「栗 電磁                                                                                                    |              |                         |              |        |        |   |
|                 | <b>9</b> - 統第                                                                                                    | 11           |                         |              |        |        | • |
|                 | 1 個項目                                                                                                    |              |                         |              |        |        |   |
|                 | Canal V                                                                                                    |              |                         |              |        |        |   |
| 🧑 🧭             | 0                                                                                                    |              |                         | 6            | i 🕑 🕈  | * P* 8 |   |

2. 解壓縮出來的檔案名稱為 WindowsKms,在此檔案上請點右鍵並選擇【以系統管理員身分執行】,如有出現使用者帳戶控制的提示,請按【是】繼續。

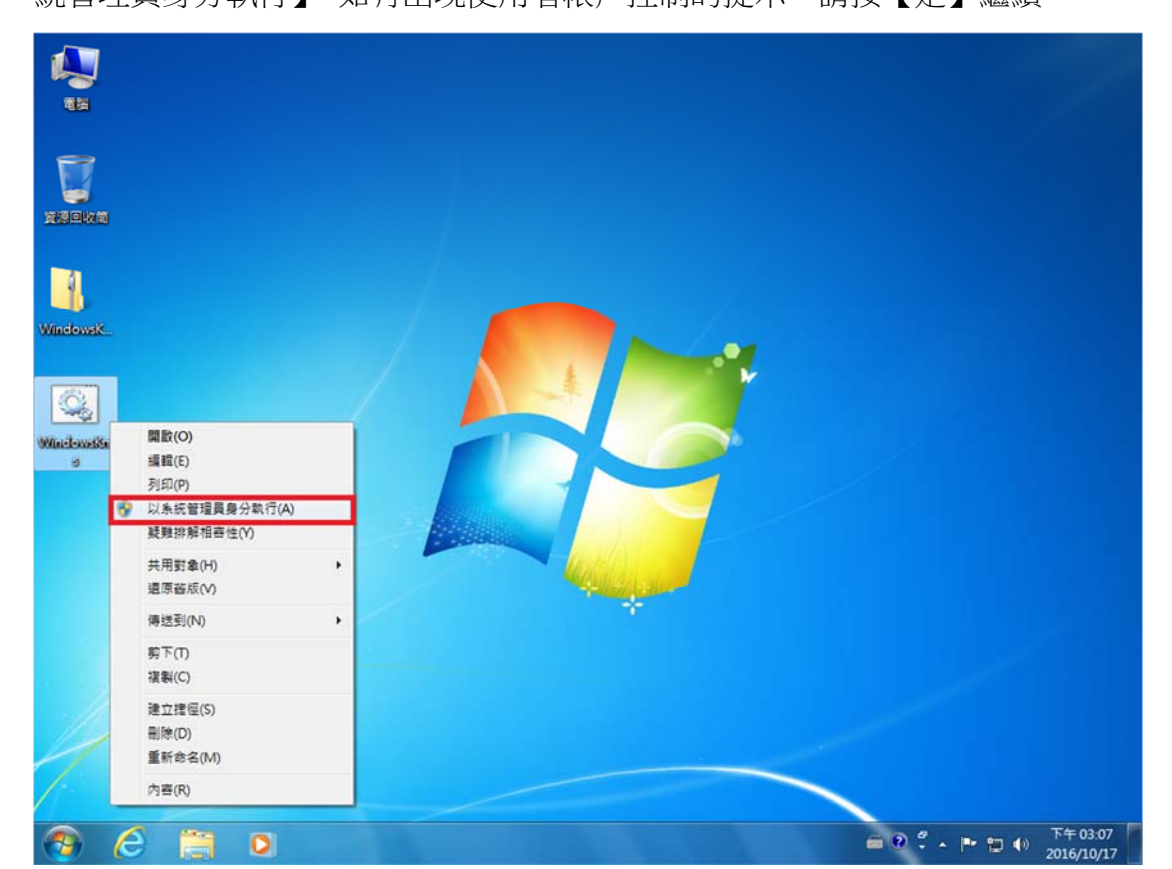

1. 將 WindowsKms.bat 壓縮檔內解壓縮到桌面。

這時候會出現驗證畫面,稍等確認視窗會出現『產品已成功啟用』這段文字時,代表已認證成功。

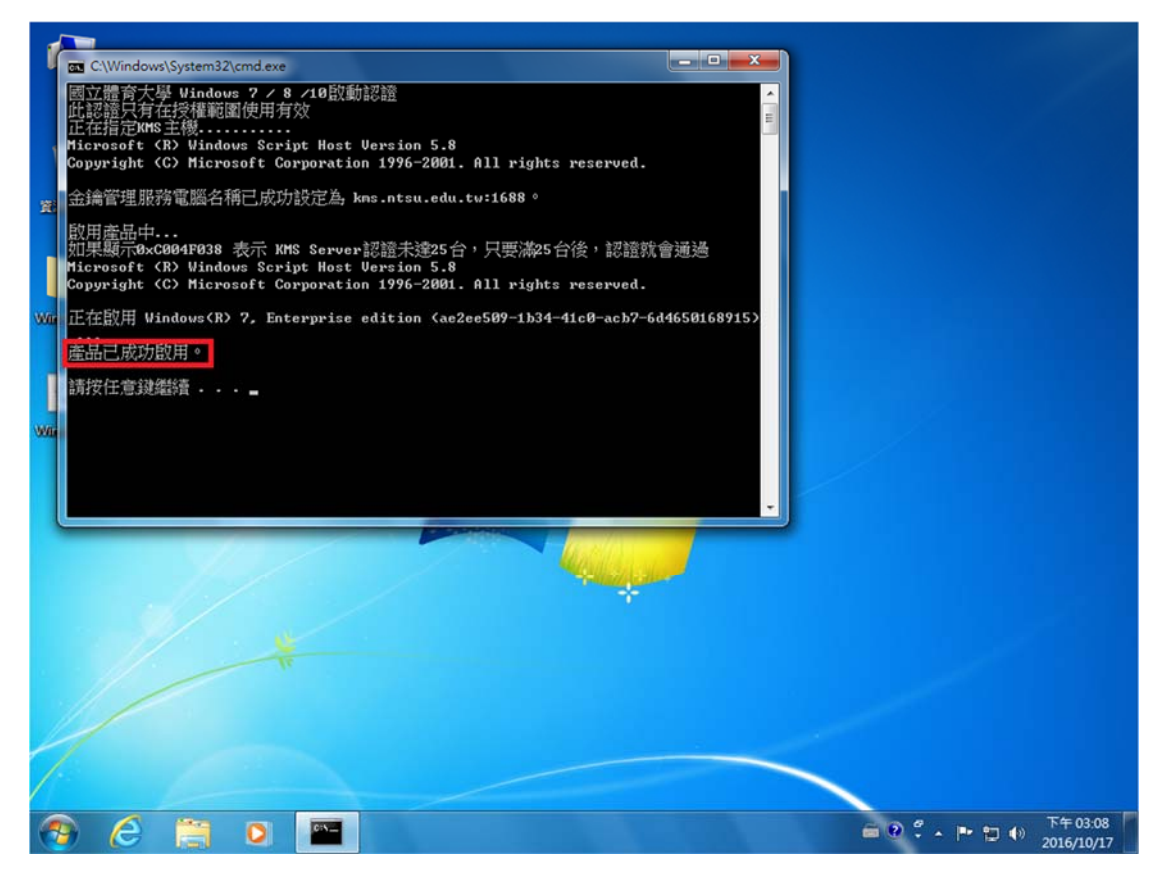

在桌面的 電腦或是本機 按右鍵【內容】,假如桌面沒有請依照下方說明步驟。 Win7:開始 -> 控制台 -> 系統及安全性 -> 系統

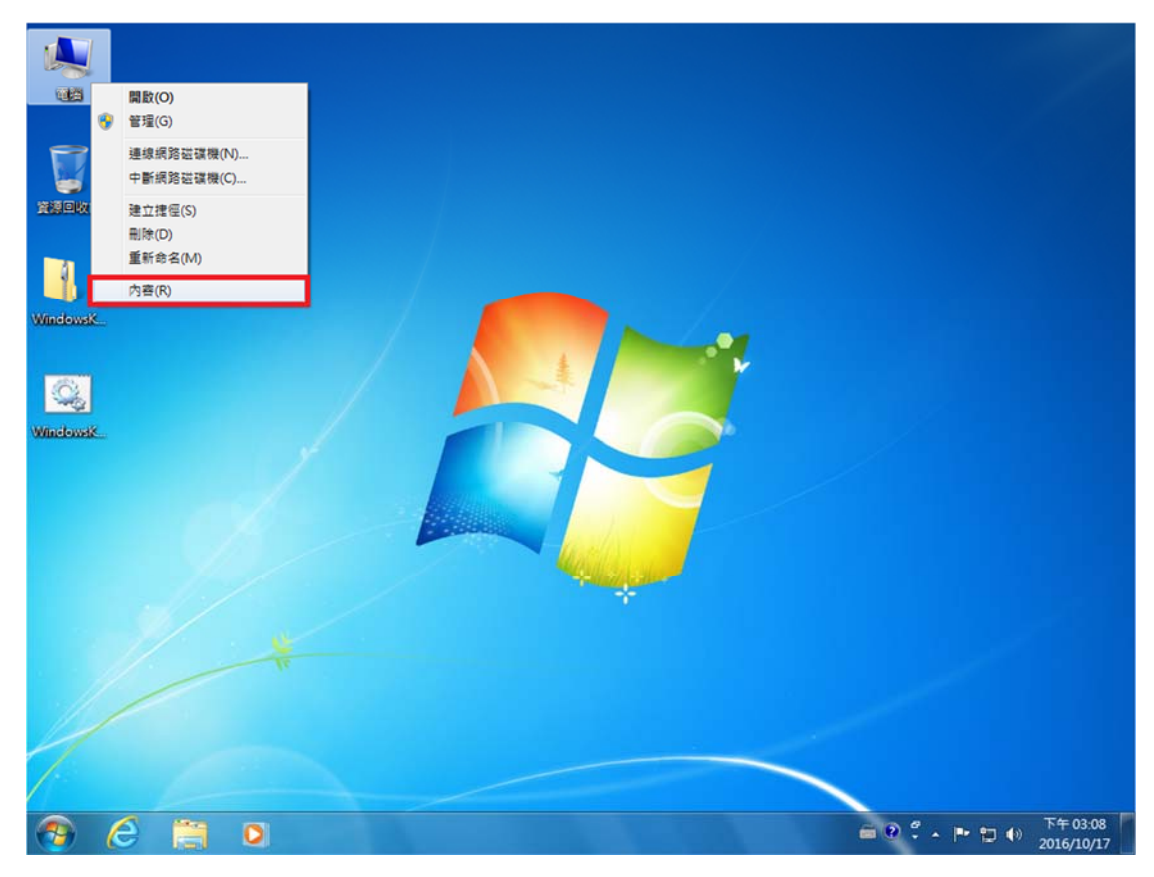

如顯示『Windows 已啟動』即可。

|                           | (宿控制台道日 )、系统                          |                                                     | - 4. 规度控制公                            | _ 0 <u>×</u>  |
|---------------------------|---------------------------------------|-----------------------------------------------------|---------------------------------------|---------------|
|                           |                                       |                                                     | · · · · · · · · · · · · · · · · · · · |               |
| 控制台首頁                     | 檢視電腦的基本資訊                             |                                                     |                                       |               |
| 😯 装置管理員                   | Windows 版本                            |                                                     |                                       |               |
| 😚 遺端設定                    | Windows 7 企業版                         |                                                     |                                       |               |
| 😚 系統保護                    | Copyright © 2009 Mice                 | rosoft Corporation. All rights reserved.            |                                       |               |
| 😵 進陽系統設定                  | Service Pack 1                        |                                                     |                                       | H             |
|                           | 系统                                    |                                                     |                                       |               |
|                           | 分级:                                   | Br4 Windows 證驗指數                                    |                                       |               |
|                           | 虑理器:                                  | Intel(R) Core(TM)2 Duo CPU E8400 @ 3.00GHz 3.00 GHz |                                       |               |
|                           | 安装的記憶體 (RAM):                         | 4.00 GB                                             |                                       |               |
|                           | <b>永皖</b> 類型:                         | 64 位元作業系統                                           |                                       |               |
|                           | 手寫筆與觸控:                               | 此顯示器不提供手寫筆或觸控式輸入功能。                                 |                                       |               |
|                           | 電腦名稱、網域及工作群組圖                         | 设定                                                  |                                       |               |
|                           | 電腦名稱:                                 | User-PC                                             | 8                                     | 變更設定          |
|                           | 完整電腦名稱:                               | User-PC                                             |                                       |               |
|                           | 電腦描述:                                 |                                                     |                                       |               |
|                           | 工作群組:                                 | WORKGROUP                                           |                                       |               |
|                           | Windows 鮫用                            |                                                     |                                       |               |
| 這条類                       | Windows 已啟動                           |                                                     | 1                                     | 選擇テレビノ        |
| 行動作單中心                    | 產品識別碼: 00392-918-5000002-85162 變更產品全論 |                                                     |                                       | Microsoft     |
| Windows Update<br>效能資訊及工具 |                                       |                                                     |                                       | 軟體<br>從線上深入了解 |
|                           |                                       |                                                     |                                       | 下午 03:11      |

Win10:開始 -> 設定 -> 更新與安全性 -> 啟用 如顯示『Windows 已使用您組織的啟用服務啟用』即可。

| <del>~</del> | 設定               |                               |                   |                 |   |
|--------------|------------------|-------------------------------|-------------------|-----------------|---|
| ٢            | 家用網路             | Windows                       |                   |                 |   |
| 尋            | 找設定              | 版本 Windows 10 專業版             |                   |                 |   |
| 百新           | 后网次全性            | 啟用 Windows 已使用您組織的啟用服務啟用      |                   |                 |   |
| 2.11         | IRATI            | 更新產品金鑰                        |                   |                 |   |
| 0            | Windows Update   | 若要在此裝置上使用其他產品金鑰,請選取 [變更產品金鑰]。 |                   |                 |   |
| Ŧ            | Windows Defender | ◯, 變更產品金鑰                     |                   |                 |   |
| Ŧ            | 備份               |                               |                   |                 |   |
| 3            | 復原               |                               |                   |                 |   |
| 0            | 啟用               |                               |                   |                 |   |
| 87           | 開發人員專用           |                               |                   |                 |   |
| P.           | Windows 測試人員計畫   |                               |                   |                 |   |
|              |                  |                               |                   |                 |   |
|              |                  |                               |                   |                 |   |
|              |                  |                               |                   |                 |   |
|              |                  |                               |                   |                 |   |
|              |                  |                               |                   |                 |   |
|              | ዶ 🗆 😑 🚍 🗱        |                               | へ ENG 上午<br>2016, | 09:34<br>/10/18 | ₽ |